**DIAGNOSTIC TOOL** 

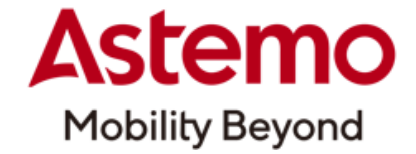

### HDM-10000

# HDM-10000の復旧手順(2024年12月版)

HDM-10000の使用中に突然動作が停止してしまった場合や使用方法を誤ってしまった時などの復旧方法を 説明いたします。

#### 1.不具合現象の例と復旧手順参照先

| 不具合現象                                 | 復旧手順参照先                         |  |
|---------------------------------------|---------------------------------|--|
| 【ケース 1:液晶画面に×マークが表示される】               | ●2ページの「 <b>2-1.HDM-10000の初期</b> |  |
| HDM-10000と車両を OBD II ケーブルで接続した際、液晶画面に | <b>化手順」</b> を参照し、本体の初期化を行って     |  |
| ×マーク(下図)が表示され、スイッチ操作を受け付けない。          | ください。                           |  |
|                                       | 【注意事項】                          |  |
|                                       | (1) 本体内のデーターが破壊されている            |  |
|                                       | 可能性があります。全てのデーター                |  |
|                                       | フォルダーが初期化され、過去の                 |  |
|                                       | 保存データーが消去されます。                  |  |
|                                       | (2) 付属の AC アダプターは接続しないで         |  |
|                                       | ください。                           |  |
| 【ケース 2:HDM-10000 本体内の全てのファイルを消去した】    | ●4ページの「2-2.必要ファイルのダウン           |  |
| 復旧手順実行時(2-1.HDM-10000の初期化手順)に誤って HDM- | ロード」を参照し、弊社ホームページから             |  |
| 10000本体内の全てのファイルを消去してしまった。            | 必要なファイルのダウンロードと再設定              |  |
|                                       | を行ってください。                       |  |
|                                       | 【注意事項】                          |  |
|                                       | 付属の AC アダプターは接続しないで             |  |
|                                       | ください。                           |  |

#### 2-1.HDM-10000の初期化手順

 (1) HDM-10000 本体と PC(Win.10 以上)を 付属の USB ケーブルで接続してください。
PC の画面上に HDM-10000 フォルダーが 開きます。
※付属の AC アダプターは接続しないでください。

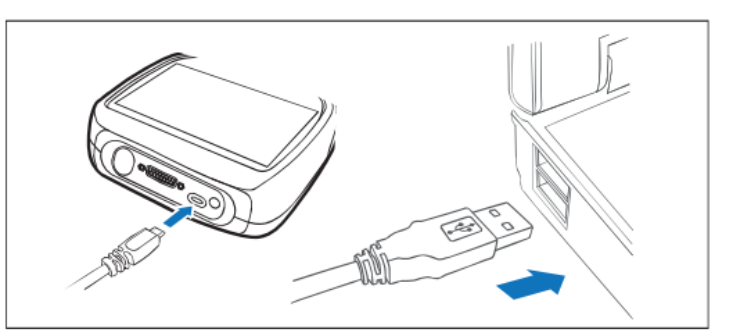

(2)HDM-10000 フォルダー内の下記①~③のファイルを PC の任意の場所にコピーし、保存してください。

①HDM-10000Downloader.exe②Newtonsoft.Json.dll③pass.ini

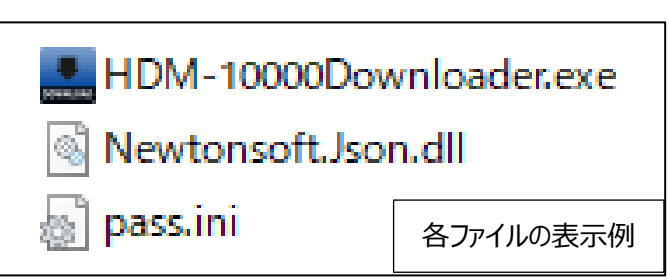

(3)HDM-10000 フォルダーの左側にある、フォルダーツリー内の HDM-10000 にカーソルを合わせて右クリックしてください。

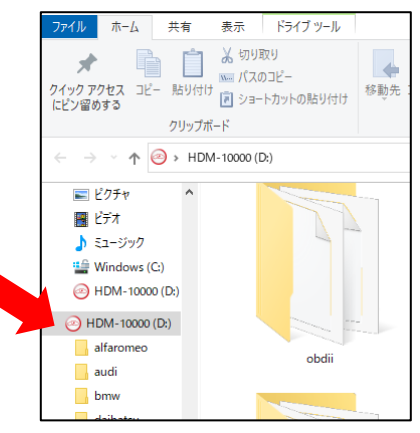

(4)メニューが表示されます。メニュー内のフォーマットをクリックしてください。

(5)フォーマットのダイアログが表示されます。ダイアログ内の開始をクリックしてください。

(6)フォーマットが完了したあと、(2)で PC に保存した①~③のファイルを HDM-10000 フォルダー内にコピーしてください。 (7)HDM-10000 フォルダー内の HDM-10000Downloader.exe をクリックしてください。

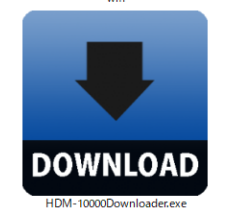

(8)HDM-10000.exe(赤丸のアイコン)がダウンロードされます。HDM-10000.exe をクリックしてください。

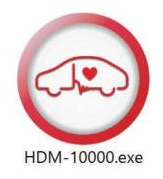

(次ページへ続きます)

日立Astemoアフターマーケットジャパン株式会社

2 / 5

(9)PC のデスクトップ画面上に HDM-10000 アップデートツールが表示されます。「HDM-10000 更新」をクリックして ください。

| 110 11 11       |                                   | Manufactor  |
|-----------------|-----------------------------------|-------------|
| https://www.hdn | hhitachi-autoparts.co.jp/hdm.usr/ | 1.0.0       |
| 常陸自動車整備工場       |                                   |             |
| 03-0000-0000    |                                   | HDM-10000更新 |
| 有明自動車部品         |                                   | ユーザ情報       |
|                 |                                   | 編集          |
| 本体シリアル番号        | 06-100001                         |             |
| パスワード           | aPeWeBuHy                         | 取扱説明書       |
| 使用期限            | 2020/02/14 ~ 2024/06/27           | 44-7        |
| (采用不其形思         | ~ 2021-02-13                      | 終了          |

(10)アップデートが完了しましたら PC の画面上の HDM-10000 フォルダーを閉じてください。そのあとに「安全な取り外し」を 実行して HDM-10000 本体と PC を接続している USB ケーブルの取り外しを行ってください。

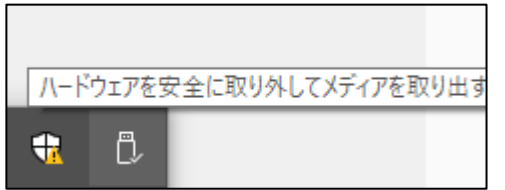

(11)HDM-10000 に OBD II ケーブルを取り付けて車両の DLC コネクターに接続してください。 接続後、画面上に HDM-10000 メニューが表示されれば、正常に起動しております。引き続き、ご使用ください。 正常起動しない場合は弊社カスタマーサポートセンターへお問い合わせください。

### 2-2.必要ファイルのダウンロード

- (1)下記 URL をクリックして「hdm-10000\_downloader.zip」のフォルダーを PC にダウンロードしてください。 URL: https://aftermarket.hitachiastemo.com/japan/ja/automotive/assets/docs/hdm-10000\_downloader.zip
- (2)「hdm-10000\_downloader.zip」のフォルダーの解凍を行い、hdm-10000\_downloader フォルダー⇒10000 復 帰ファイルのフォルダーの順番で開いてください。

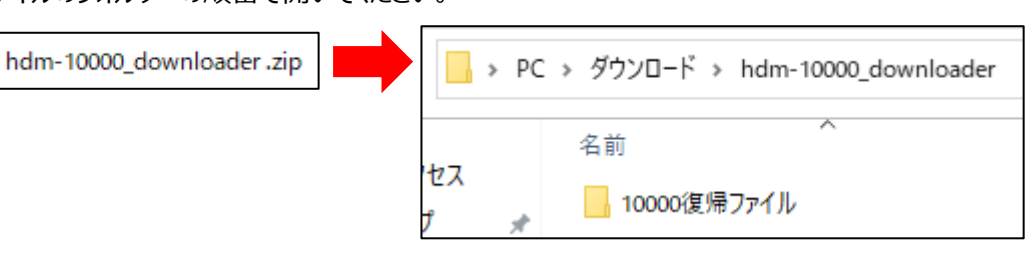

(3) HDM-10000 本体と PC(Win.10 以上)を 付属の USB ケーブルで接続してください。 PC の画面上に HDM-10000 フォルダーが 開きます。 ※付属の AC アダプターは接続しないで ください。

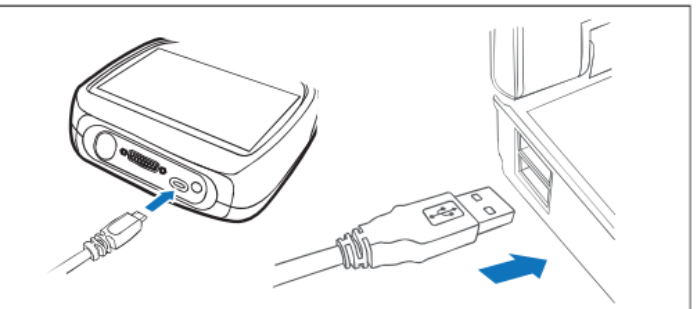

(4) 10000 復帰ファイルのフォルダー内にある下記①~③のファイルを HDM-10000 フォルダーにコピーして保存して

ください。

1)HDM-10000Downloader.exe 2 pass.ini

③Newtonsoft.Json.dll

| LDM-10000Downloader.exe |        |  |  |
|-------------------------|--------|--|--|
| Newtonsoft.Json.dll     |        |  |  |
| 📓 pass.ini              | 各ファイルの |  |  |

表示例

(5) 弊社カスタマーサポートセンターに「pass.ini」情報についてお問い合わせください。

シリアルナンバー(serial)と個体識別情報(pass:英数字の文字列)をメールでご連絡いたします。

(6)上記(5)で「pass.ini」の情報を入手後、HDM-10000 フォルダー内の「pass.ini」をクリックして、

シリアルナンバー(serial)、個体識別情報(pass:英数字の文字列)を書き込み、上書き保存を行ってください。

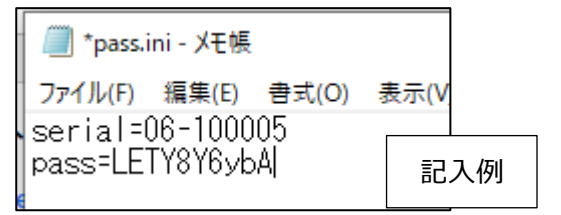

(7)「HDM-10000Downloader.exe」をクリックして HDM-10000.exe(赤丸のアイコン)をダウンロードしてください。

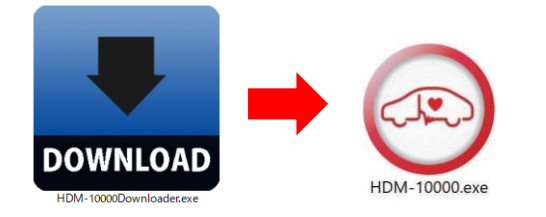

(次ページへ続きます)

## 日立Astemoアフターマーケットジャパン株式会社

(8)HDM-10000.exe をクリックしてください。アップデートツールが起動します。「HDM-10000 更新」をクリックして 診断ソフト等のファイルのダウンロードを実行してください、

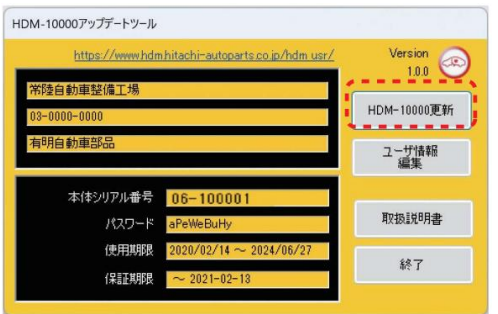

(9)「診断ソフト更新」画面に「アップデート完了」が表示されましたら「閉じる」をクリックしてください。次にアップデートツールの終 了をクリックしてください。HDM-10000を使用するに当たって必要な全てのファイルのダウンロードが完了します。

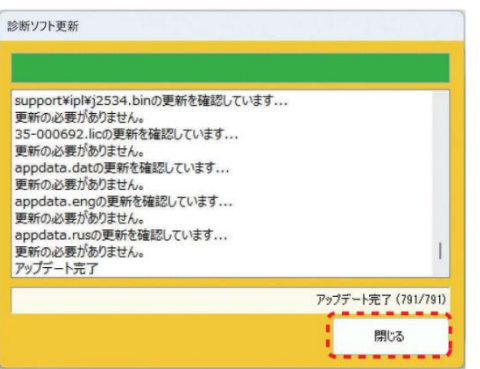

(10)PC の画面上の HDM-10000 フォルダーを閉じ、そのあとに「安全な取り外し」を実行してから HDM-10000 本体と PC を接続している USB ケーブルの取り外しを行ってください。

| /\- | ドウェアを多 | 史全に取り外してメディアを取 | り出す |
|-----|--------|----------------|-----|
| -   | Ĉ,     |                |     |

【お問い合わせ先】

カスタマーサポートセンター TEL03-3537-6323 受付時間 9:00~17:50/土日祝日および弊社休業日を除きます